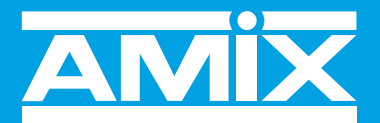

# WWW.AMIXAUDIO.COM

# AFF17D-AFF25D

# **Afficheur de Pression Acoustique**

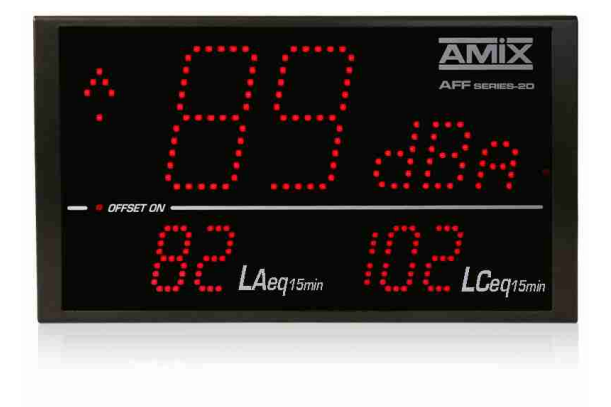

Manuel Utilisateur

# **CERTIFICATE OF CALIBRATION**

| Manufacturer:      | RAMI / AMIX                                       |
|--------------------|---------------------------------------------------|
| Equipment type:    | Sound Level Meter                                 |
| Model:             | AFFseries-2D                                      |
| Serial number:     |                                                   |
| The active pressur | e transducer for AFFseries-2D is the CAP40, CAP65 |

## Calibration test and procedure with electric signal

Equivalent level to 1 KHz in dBu for 94dB = -28,7 dBu. Frequency weighting A: Class 2 following table of IEC61672 -1 June 2003 Frequency weighting Z: Class 2 following table of IEC61672 -1 June 2003

## Laboratory equipment for calibration

Audio Precision System one Serial number: SYS 133298

Calibrated by: .....

Calibration date: .....

This calibration certificate is valid for two years from the date above.

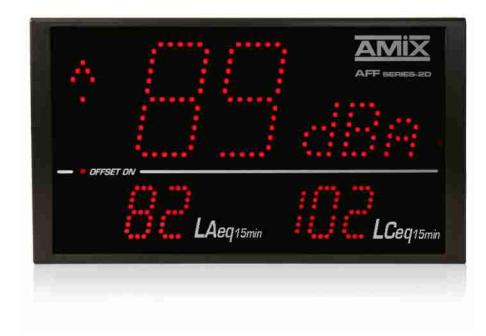

### SOMMAIRE

| ⇔ | Description                | 4  |
|---|----------------------------|----|
| ⇒ | Synoptique                 | 5  |
| ⇔ | Face avant                 | 6  |
| ⇔ | Face arrière               | 7  |
| ⇔ | Intégration                | 11 |
| ⇔ | Guide d'installation       | 12 |
| ⇔ | Interface Web              | 14 |
| ⇔ | Caractéristiques           | 20 |
| ⇔ | Annexe : outils techniques | 21 |

L' AFFseries-2D est un afficheur de pression acoustique permettant une visualisation simple et efficace des niveaux de pression acoustique ambiants (bars, discothèques, salles de spectacles, salles des fêtes ...

#### AFF17D: Sonomètre intégrateur - Serveur web embarqué - IP connexion

Il est conforme à l'article R.1336-1-II -3° du décret n°2017-1244 du 7 août 2017 relatif à la prévention des risques liés aux bruits et aux sons amplifiés pour la partie concernant l'affichage des niveaux sonores.

Attention par ailleurs, pour être conforme à l'article R.1336-1-II -2° du même décret il faudra confier l'enregistrement des niveaux sonores à un limiteur SNA60, SNA50 ou SNA70. Où en l'absence de limiteur il faudra choisir l'afficheur/enregistreur l'AFF25D.

- Visualisation sur un triple afficheur en pondération A et C.
  - Central pondération A ou C : choix du leq 1s, 1min 15min.
  - Bas gauche : Niveau de pression acoustique continu équivalent pondéré A sur 15min. LAeq 15min
  - Bas droit : Niveau de pression acoustique continu équivalent pondéré C sur 15min. LCeq 15min
- Deux sorties GPO1 et GPO2 (sur RJ45) pour le déclenchement d'alarme ou signalisation extérieure. Choix pour chaque GPO de la pondération A ou C et du Leq 1s, 1 min ou 15 min.
- La consultation et la programmation sont réalisées par le port LAN (IP).
- Intégration dans l'AFF17D d'un serveur web embarqué, permettant la configuration et la consultation en temps réel des niveaux sonores. La liaison sous la forme IP fonctionne avec n'importe quel OS, n'importe quel navigateur et surtout sans avoir à télécharger un logiciel spécifique.
- Fonctionnement seul ou en réseau.
- Un port USB permet la mise à jour du firmware
- Fourni avec un pied rotule pour permettre l'orientation idéale.
- Alimentation 12V fournie.

#### AFF25D : Sonomètre intégrateur et enregistreur - Serveur web embarqué - IP connexion.

- Il est conforme à l'article R.1336-1-II-3° du décret n°2017-1244 du 7 août 2017 relatif à la prévention des risques liés aux bruits et aux sons amplifiés pour la partie concernant l'affichage des niveaux sonores.
- Il est aussi conforme à l'article R.1336-1-II-2° du même décret pour l'enregistrement des niveaux sonores.
- Il reprend les fonctions de l'AFF17D avec en plus l'enregistrement en continu des niveaux sonores en décibels pondérés A et C, sous la forme LAeq 15 min et LCeq 15 min glissant par pas de 1 min.
- La mémoire interne est dimensionnée pour stocker ces valeurs de niveaux sonores 24H sur 24 et 7 jours sur 7 pendant 6 mois.
- Intégration d'un serveur web embarqué, permettant la configuration, la consultation en temps réel des niveaux sonores ainsi que le téléchargement de la mémoire d'enregistrement de ceux-ci. La liaison sous la forme IP fonctionne avec n'importe quel OS, n'importe quel navigateur et surtout sans avoir à télécharger un logiciel spécifique.
- Le format des données de la mémoire des niveaux sonores est disponible en texte, en CSV (Excel) ou HTML (graphique).

#### **SYNOPTIQUE**

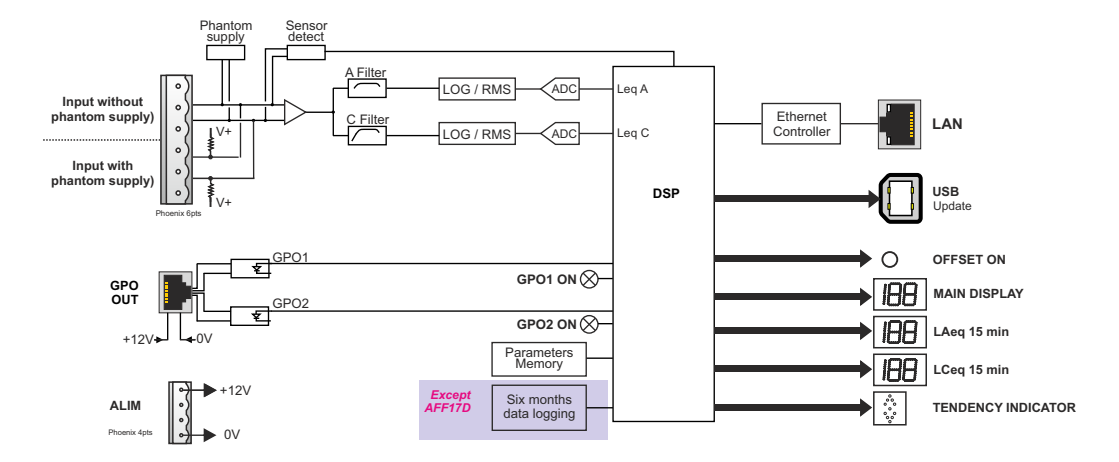

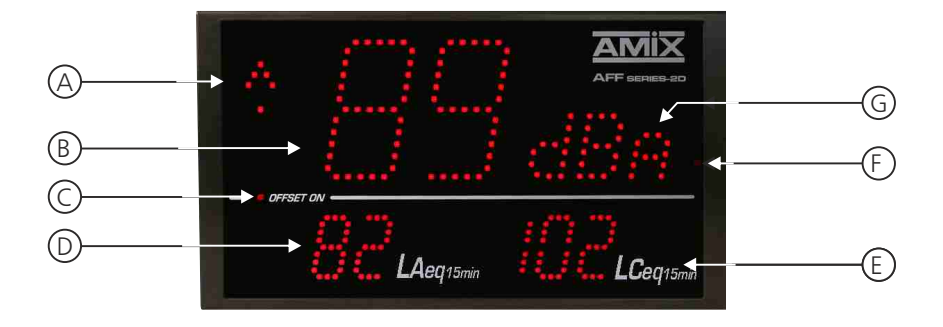

- A) Affichage de l'évolution de la pression acoustique (tendance) basé sur le Leq 1 min.
- **B)** Affichage principal paramètrable en pondération A ou C. La moyenne affichée est sélectionnable dans la liste suivante à l'aide du serveur web :
  - ☑ Leq 1 seconde pondérée A ou C.
  - ☑ Leq 1 minute pondérée A ou C.
  - ☑ Leq 15 minutes pondérée A ou C.

Il permet aussi l'affichage des codes d'erreurs.

- C) Témoin lumineux indiquant la présence d'un offset (il est configurable dans les pages web)
- D) Affichage du niveau de pression acoustique continu équivalent pondéré A sur 15mn. LAeq 15min
- E) Affichage du niveau de pression acoustique continu équivalent pondéré C sur 15mn. LCeq 15 min
- F) Cellule photo-électrique associé au réglage automatique de la luminosité.
- G) Affichage dBA ou dBC suivant la programmation

#### **FACE ARRIERE**

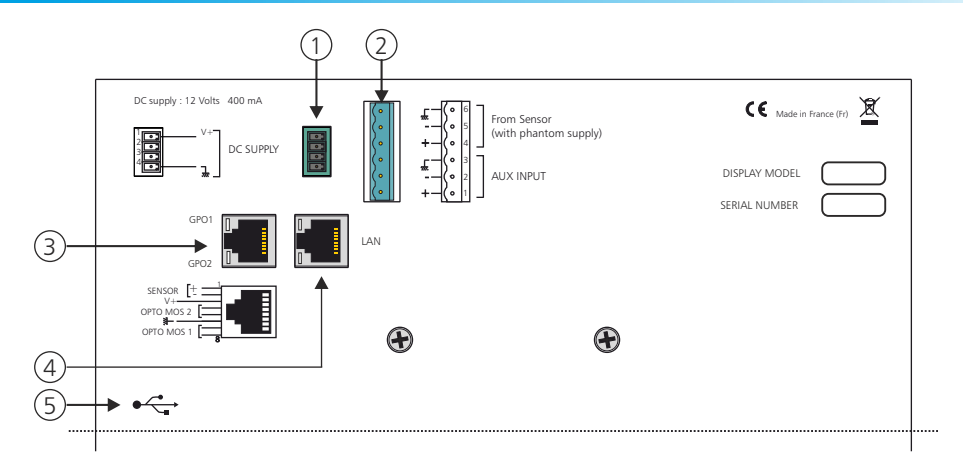

I) Embase 4 points mâle débrochable d'alimentation extérieure 12V

Câblage du connecteur d'alimentation.

| 1 |            | <b>-↓</b> V+   |
|---|------------|----------------|
|   | <u>_</u> , |                |
|   | <b>_</b> ] | mode SNA       |
| 4 | <u></u>    | — <b>←</b> Gnd |

- Si l'AFF est branché sur un SNA, reliez le point 2 et 3 de ce connecteur.
- Dans les autres cas, ne pas mettre le strap.

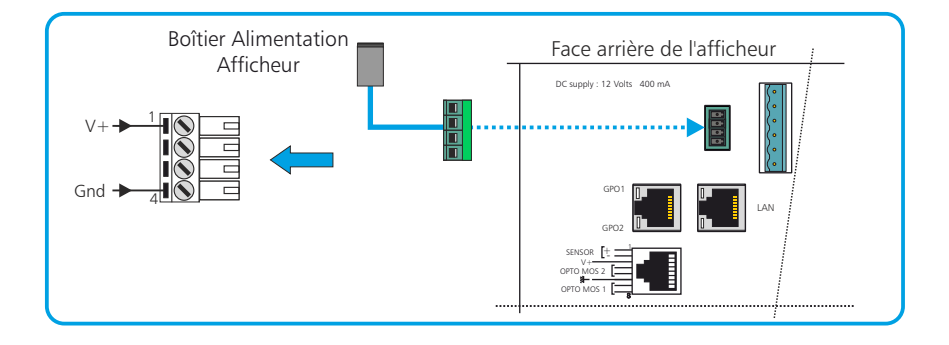

2) Embase 6 points mâle pour la connexion d'un capteur.

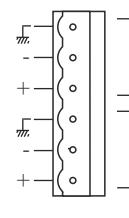

Pour CAP 40, CAP65 (avec alimentation fantôme)

Entrée AUX (sans alimentation fantôme) ⇔ c'est l'AFFseries-2D qui alimente le capteur en alimentation fantôme

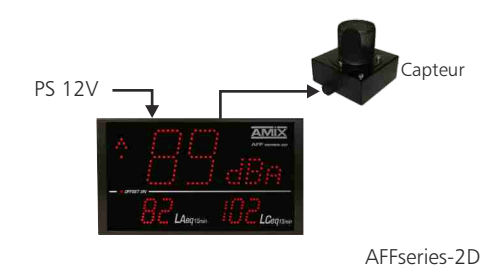

#### Capteur CAP65

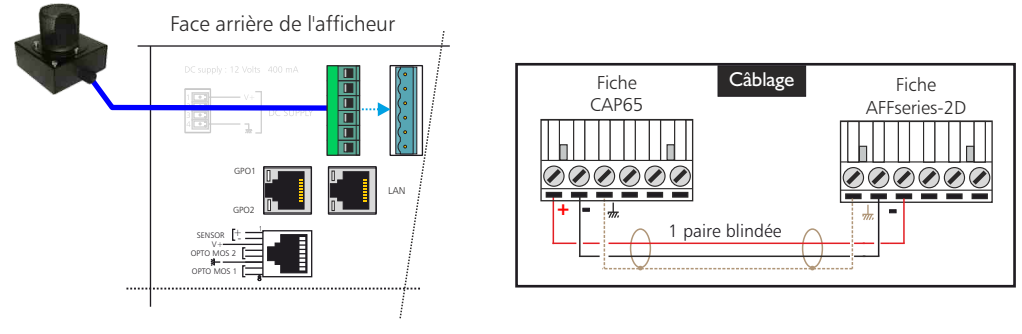

#### Câblage de deux afficheurs en autonome

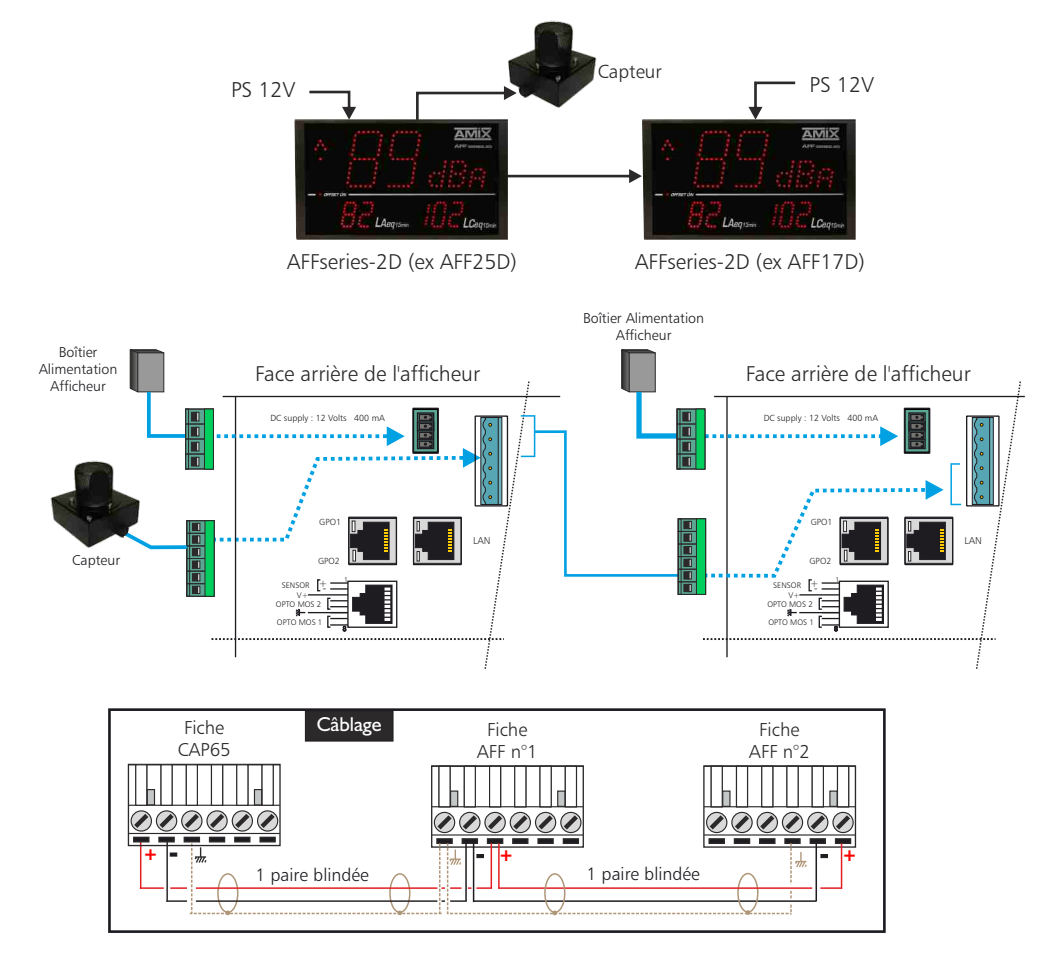

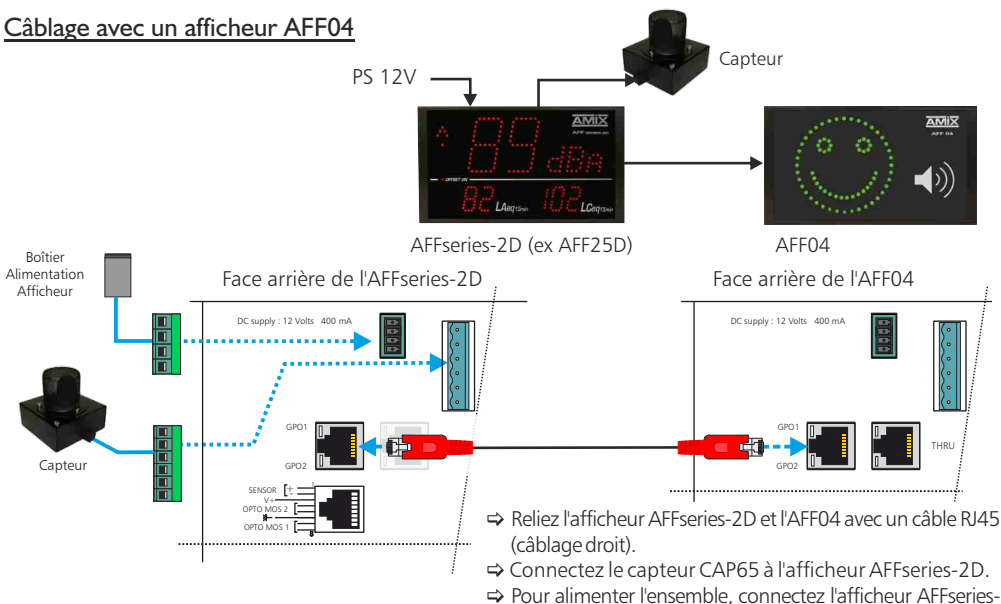

#### Câblage avec un SNA50-3 ou SA70-3 :

➡ Pour alimenter l'ensemble, connectez l'afficheur AFFseries-2D à l'alimentation fournie.

Il est possible de connecter 2 afficheurs directement sur le SNA. Un seul boîtier d'alimentation afficheur est nécessaire.

Note : Si vous voulez connecter plus de 2 afficheurs ou des accessoires connectables, alors nous consulter.

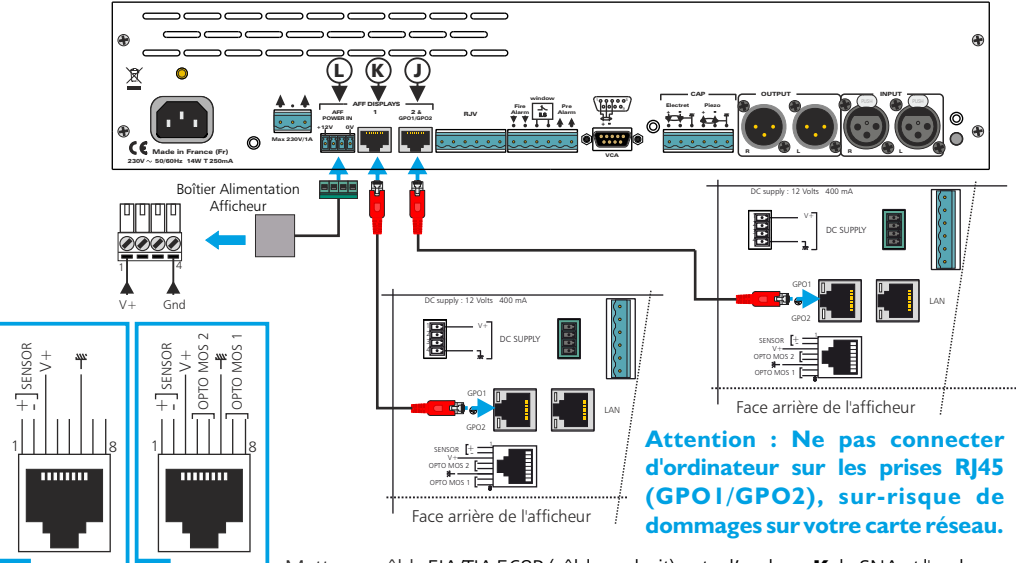

Mettre un câble EIA/TIA 568B (câblage droit) entre l'embase **K** du SNA et l'embase RJ45 (GPO1/GPO2) du premier l'afficheur. Mettre un deuxième câble EIA/TIA 568B entre l'embase **J** du SNA et l'embase RJ45 (GPO1/GPO2) du deuxième afficheur. Ces câbles véhiculent à la fois l'alimentation et la modulation de mesure. 3) Embase RJ45 contenant des sorties relais OPTO MOS qui correspondent aux dépassements du niveau d'alarme.

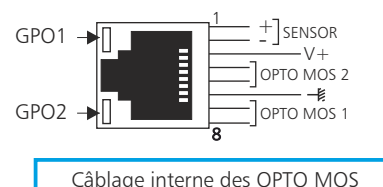

Les Leds GPO1 et GPO2 visualisent l'état de GPO1 et GPO2 et permettent aussi de retrouver l'adresse IP de l'appareil (voir page 13).

Remarque :

Chaque OPTO MOS peut être assimilé à un relais et en possède tous les avantages (signaux alternatifs possibles, pas de polarisation). Une limitation en courant est incluse et fixée à 200mA.

# Attention: Ne pas connecter d'ordinateur sur cette prise, sur-risque de dommages sur votre carte réseau.

- 4) Embase RJ45 pour la liaison réseau éthernet (LAN)
- 5) Embase USB de type B pour la mise à jour éventuelle du Firmware.

#### PLAGE DE MESURE

- En pondération A, la plage de mesure des niveaux sonores est de 60 dB(A) à 120 dB(A).
- En pondération C, la plage de mesure des niveaux sonores est de 70 dB(C) à 130 dB(C).

#### LISTE DES ERREURS

Liste des erreurs pouvant être affichées sur l'afficheur central (B).

- E2: Défaut liaison capteur.
- E3: Le niveau de la pile interne est faible, veuillez la remplacer rapidement.

#### ⇒ Intégration en autonome

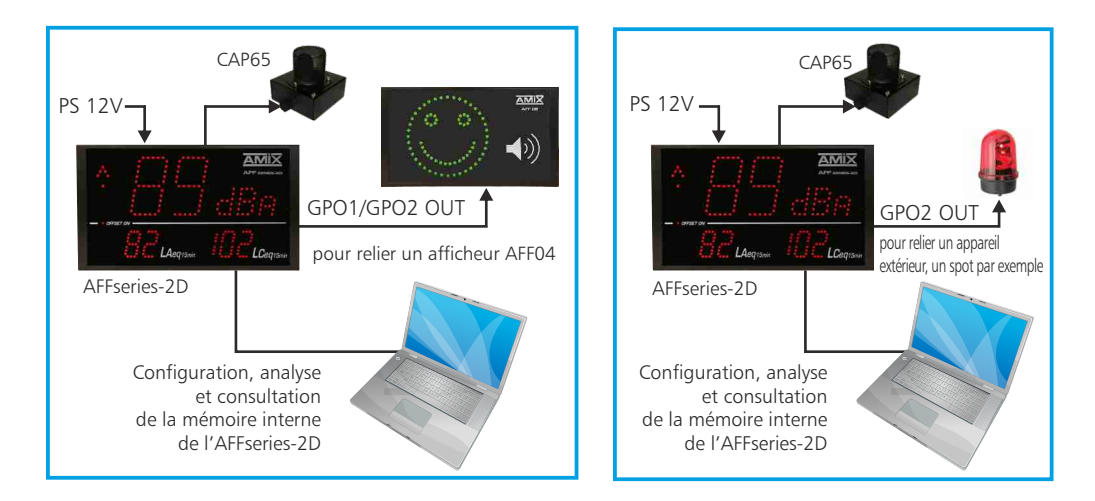

#### ⇒ Intégration en réseau LAN

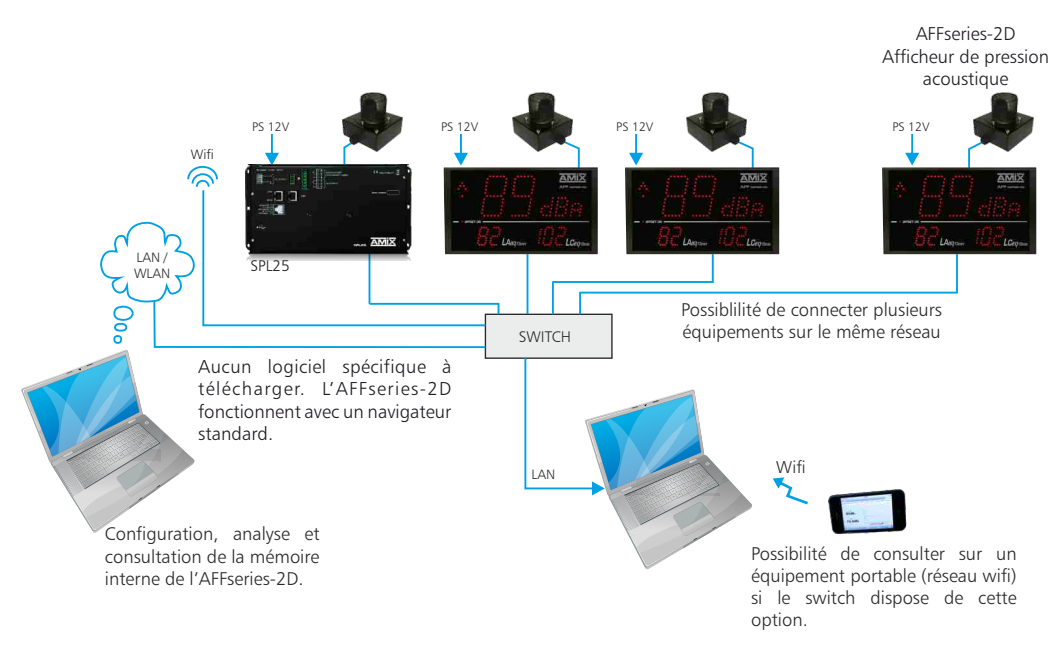

#### **GUIDE D'INSTALLATION**

Il est recommandé d'établir tous les raccordements avant de mettre l'appareil sous tension.

#### A/ Branchements:

- ⇒ Branchez le capteur CAP65 à l'afficheur AFFseries-2D.
- ⇒ Pour alimenter l'afficheur, connectez le à l'alimentation fournie.
- ➡ Pour une première utilisation, connectez votre AFFseries-2D directement à votre ordinateur en utilisant son port RJ45 (noté LAN sur la face arrière de l'appareil). Attention, utilisez un câble croisé.
- Si vous souhaitez exploiter les boucles sèches de sortie, utilisez un deuxième câble RJ45. Connectez la sortie GPO1/ GPO2 de votre AFFseries-2D à un appareil extérieur. Dans le cas contraire, ne rien connecter.

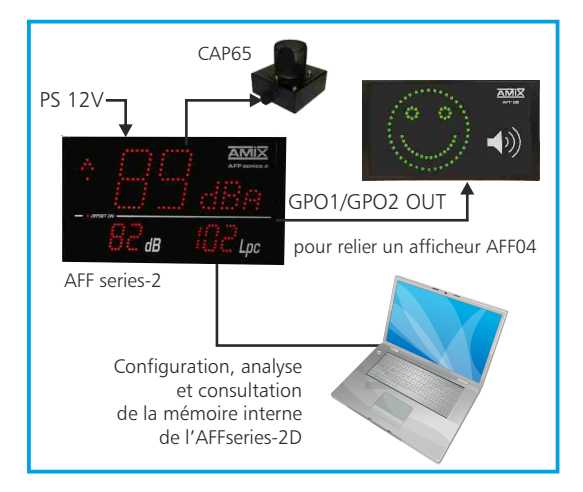

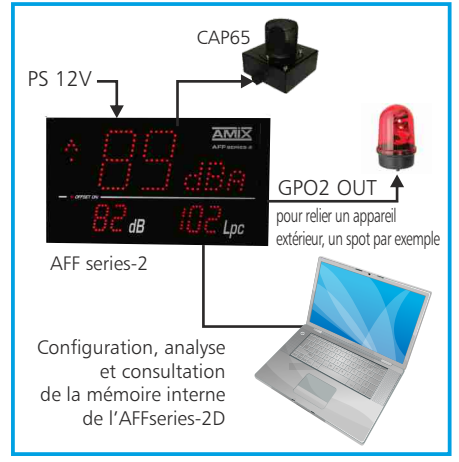

#### B/ Mise en route :

⇒ Utilisation en autonome :

L'AFFseries-2D embarque un serveur web, permettant ainsi de le contrôler avec votre navigateur internet favori. Ouvrez votre navigateur web, tapez l'adresse IP de l'AFFseries-2D dans la barre d'adresse, puis appuyez sur entrée.

En sortie d'usine l'adresses IP des afficheurs AFFseries-2D est : 🚺 http:// 192.168.0.25

Vous pouvez maintenant visualiser les pages web, qui vous permettront de configurer, d'analyser et de consulter la mémoire interne de l'AFFseries-2D.

#### Attention en cas de difficultés, voir la procédure à suivre en annexe dans "outils techniques".

#### ⇒ Utilisation en réseau :

Utilisez un câble éthernet pour connecter votre AFFseries-2D au réseau en utilisant son port RJ45. Attention : Pour fonctionner correctement l'adresse IP de l'AFFseries-2D doit être d'une part unique dans le sous réseau, et d'autre part elle doit appartenir à la plage d'adresse IP disponible. Si le PC ou le routeur, sur lequel l'AFFseries-2D est branché, est dans un autre sous réseau, il faudra mettre le PC dans le même sous réseau que l'AFFseries-2D, et ensuite changer l'IP de l'AFFseries-2D. Pour cela , reportez-vous à la procédure décrite en annexe, dans "outils techniques".

#### C/ Perte de l'adresse IP :

Si vous avez changé l'adresse IP de l'AFFseries-2 et que vous l'avez perdue, alors il est possible de la retrouver en suivant la procédure suivante :

Munissez-vous d'un stylo et d'un papier pour écrire l'adresse IP. Débranchez et rebranchez 2 fois successivement le connecteur du capteur-micro (connecteur 6 pts débrochable en face arrière de l'afficheur) afin de lire l'adresse IP sur les indicateurs GPO1 et GPO2. La led du GPO1 indique l'adresse IP, la led du GPO2 indique les points entre les nombres. Exemple :

"1": un clignotement de la led GPO1, suivi d'un blanc.
"2": deux clignotements de la led GPO1, suivi d'un blanc.
"9": neuf clignotements de la led GPO1, suivi d'un blanc.
"0": un long clignotement de la led GPO1, suivi d'un blanc.

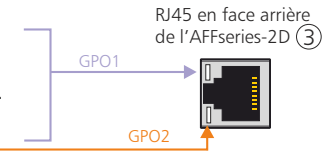

"." : un clignotement de la led GPO2, suivi d'un blanc

Prenons un exemple : adresse IP de : 192.168.0.96

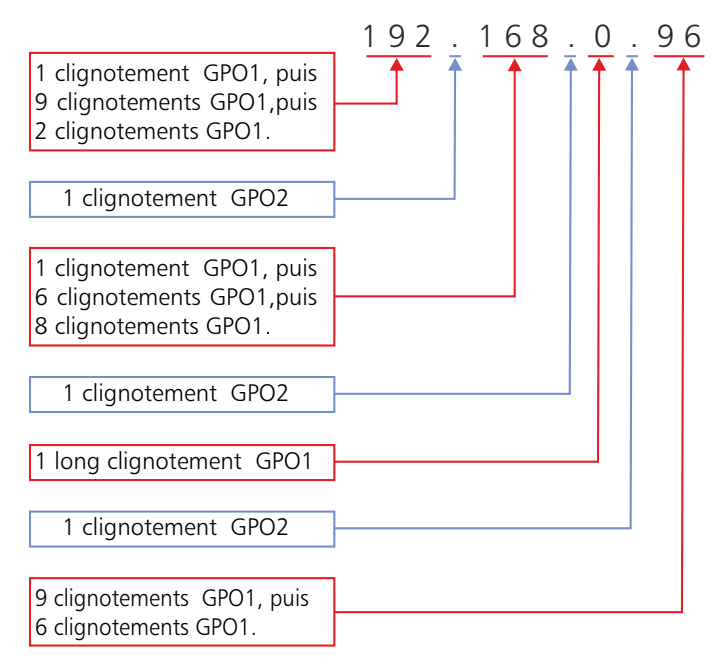

#### A / Le menu principal

| Home                                                                                                    | Leq Display | Historic data                                     | Configuration                                                | Reboot                                                                                  |
|----------------------------------------------------------------------------------------------------|-------------|---------------------------------------------------|--------------------------------------------------------------|-----------------------------------------------------------------------------------------|
|                                                                                                    | Home        |                                                   |                                                              | <b>••</b> ##                                                                            |
| Identification                                                                                                    |             |                                                   |                                                              | Aide                                                                                    |
| Model                                                                                                    | 1           | AFI                                               | 25D                                                          | Log display / Fullacroom                                                                |
| Firmware version                                                                                                    | -           |                                                   | V5.0                                                         | Visualisation du niveau Leg et de                                                       |
| Serial number                                                                                                    | -           | 7                                                 | 1818                                                         | la courbe.                                                                              |
| Battery state                                                                                                    | 4           |                                                   | Ok 🗲                                                         | nisirone pata:                                                                          |
| Internal Setting<br>Site<br>Location<br>Central Display<br>Bottom right Display<br>Bottom right Display<br>Threshold GPO1<br>Threshold GPO2<br>Offset |             | B<br>Sa<br>LAq<br>LAq<br>LCq<br>R8B/LA<br>99dB/LA | ussy<br>lie Z<br>q 1s<br>imin<br>imin<br>q 1s<br>q 1s<br>0dB | Configuration:<br>Configuration de l'appareil.<br>Rebdon:<br>Reddmarrage de l'appareil. |

Modèle de l'AFFseries-2D

 Etat de la pile de sauvegarde de l'heure. Si la pile est défectueuse, l'afficheur affiche "E3"; il est alors nécessaire de la remplacer.

#### B / Visualisation du Leq

Plusieurs choix possibles : Leq1s,1min, 15mn,

⇒ Page "Leq display for browser"

ΑΜΪΧ **AFFseries-2** Real Time Graphic IAen 1s 🔻 LArgi 92dB<sub>4</sub> En orange, seuil du GPO2 En vert, seuil du GPO1 I Cen 1 min 🔻 97.6dBc Choix de la période du graphique Bussy Salle 2 Le voyant est allumé lorsqu'une Nom du site Localisation dans le site. activité est détectée sur le réseau paramétré dans le paramétrée dans le menu menu de configuration de configuration

Image des opto-mos en face arrière. Ces indicateurs s'allumeront lorsque la valeur du Leq choisie sera supérieure au seuil indiqué dans la page "Configuration interne de l'AFFseries-2D".

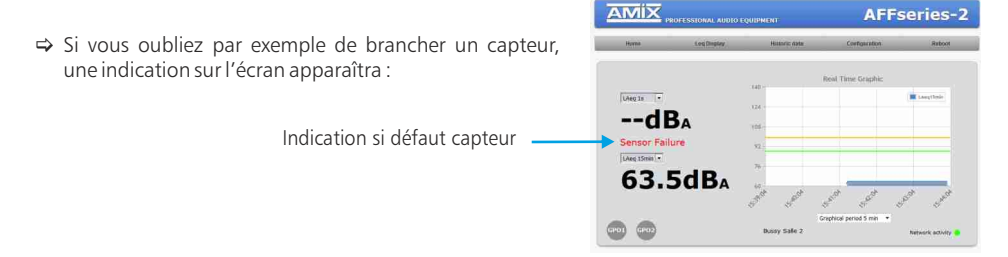

#### ⇒ Page " Leq display for Fullscreen"

Cette page appelée "Leq fullscreen", permet d'afficher en plein écran le niveau de trois Leq (par exemple LAeg1s, LAeg15min et LCeg15min) et un bargraph relatif. Elle est optimisée pour fonctionner sur un écran Full HD (1920x1080).

Sur cette page certains éléments sont paramétrables dans le menu "internal setting" du serveur web embarqué:

- l'affichage du graphique peut être désactivé.
- la couleur d'affichage peut être évolutive suivant le niveau.
- un clignotement total de l'écran peut être activé si le niveau est dépassé.
- La période du graphique peut être modifiée de 5min à 60min.

Remargue:

- F11 sur le clavier affiche la page en plein écran.
- F11 de nouveau permet de quitter le plein écran
- CRTL + molette de la souris permet de faire un "zoom"
- CRTL Ø permet d'enlever le "zoom".

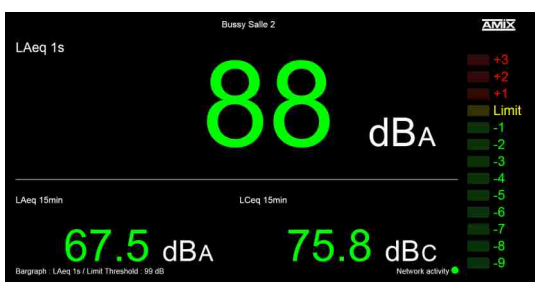

#### C / Historique : le téléchargement des données

L'AFFseries-2D propose le téléchargement des données dans trois formats différents : en TXT (texte), CSV (excel, numbers) et HTML.

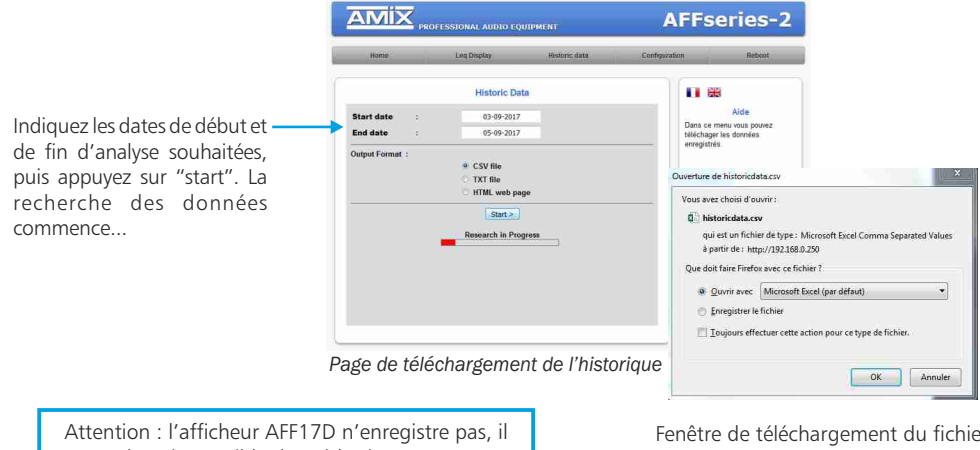

Le format HTML permet de générer une page web de l'historique avec des graphiques et des tableaux de chaque "Leq" enregistré.

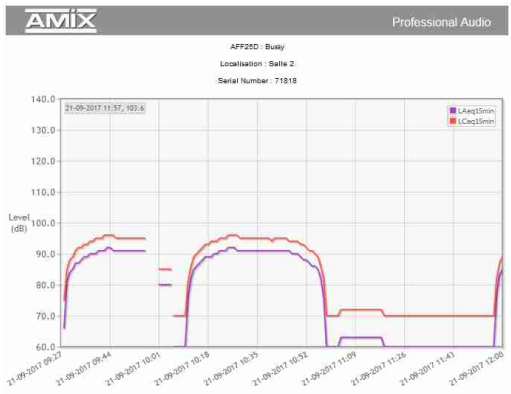

| Date and hour      | LAeq15min Value | LCeq15min Value |
|--------------------|-----------------|-----------------|
| 21-09-2017 - 09:28 | 66 dBA          | 75 dBC          |
| 21-09-2017 - 09:29 | 81.dBA          | 85 dBC          |
| 21-09-2017 - 09:30 | 84 dBA          | 88 dBC          |
| 21-09-2017 - 09:31 | 85 dBA          | 89 dBC          |
| 21-09-2017 - 09:32 | 87 dBA          | 91 dBC          |
| 21-09-2017 - 09:33 | 87 dBA          | 92 dBC          |
| 21-09-2017 - 09:34 | 88 dBA          | 92 dBC          |
| 21-09-2017 - 09:35 | 89 dBA          | 93 dBC          |
| 21-09-2017 - 09:36 | 89 dBA          | 93 dBC          |
| 21-09-2017 - 09:37 | 90 dBA          | 94 dBC          |
| 21-09-2017 - 09:38 | 90 dBA          | 94 d8C          |
| 21-09-2017 - 09:39 | 90 dBA          | 95 dBC          |
| 21-09-2017 - 09:40 | 91 dBA          | 95 dBC          |
| 21-09-2017 - 09:41 | 91 dBA          | 95 dBC          |
| 21-09-2017 - 09:42 | 91 dBA          | 96 dBC          |
| 21-09-2017 - 09:43 | 92 dBA          | 96 dBC          |
| 21-09-2017 - 09:44 | 92 dBA          | 96 dBC          |
| 21-09-2017 - 09:45 | 91 dBA          | 96 d8C          |

Ce format d'historique est inséré sur une même page HTML pour les Leq et les événements.

L'impression s'effectue directement avec la fonction "imprimer" de votre navigateur internet favori (Fichiers->Imprimer).

#### D / Le menu de configuration

La modification des paramètres dans ce menu de configuration est protégée par un mot de passe. En sortie d'usine, le mot de passe de l'AFFseries-2D est **1052**. Avant de configurer tous vos paramètres, veuillez modifier ce code d'accès.

#### ⇒ Modification du mot de passe

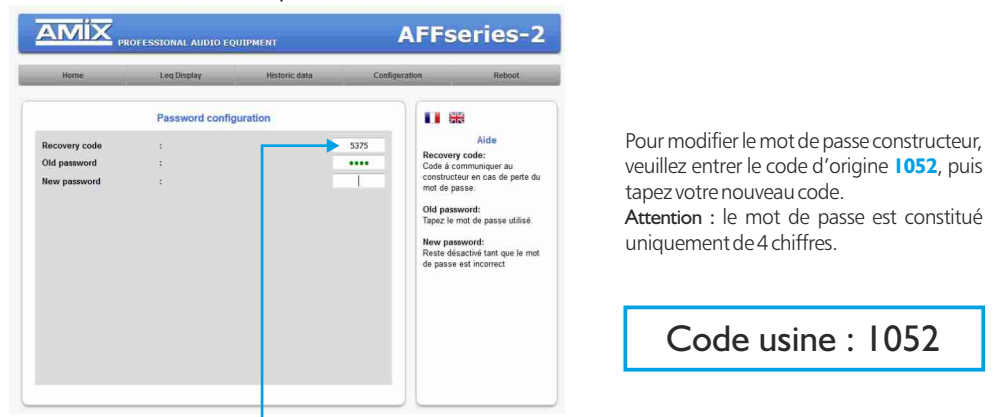

Mot de passe oublié : en nous faisant parvenir ce code de récupération, nous serons à même de vous communiquer votre mot de passe.

#### ⇒ Paramètres IP

| Home            | Leg Display  | Historic data     | Configuration       | Reboot                        |
|-----------------|--------------|-------------------|---------------------|-------------------------------|
|                 | IP Configura | tion              |                     | 8                             |
| IPv4            |              |                   |                     | Aide                          |
| MAC Address     |              | EC:D9:25:01:18:8A | Passwor<br>Un mot d | d:<br>e passe est requis pour |
| IP Address      |              | 192,168.0.25      | accéder :           | cette partie du serveu        |
| Default Gateway | 4            | 192.168.0.1       | Network             | Parameters:                   |
| Subnet Mask     | 3            | 255.255.255.0     | le sous-re          | iseau.                        |
| Serveur DNS     |              |                   |                     |                               |
| Primary DNS     | :            | 0.0.0.0           |                     |                               |
| Secondary DNS   | :            | 0.0.0.0           |                     |                               |
|                 | Save         |                   |                     |                               |

Choisissez une IP fixe à attribuer à l'AFFseries-2D. Elle doit se trouver dans le même sous réseau que votre routeur.

| Exemple 1 :<br>si IP routeur est 192.168. | 1.1 alors IP AFFseries-2D sera : 192.168 | →<br>3.1.xxx |
|-------------------------------------------|------------------------------------------|--------------|
| (xxx est compris entre 2 et 25            | 54)                                      |              |
| Exemple 2 :<br>si IP routeur est 192.168. | O.1 alors IP AFFseries-2D sera : 192.168 | →<br>3.0.xxx |
| (xxx est compris entre 2 et 25            | 54)                                      |              |

Attention : - l'IP doit être unique dans le sous réseau.

- Après avoir changé l'adresse IP, n'oubliez pas de taper la nouvelle adresse IP de l'AFFseries-2D dans la barre d'adresse, puis appuyez sur "Entrée".

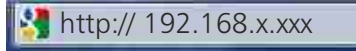

#### ⇒ Configuration interne de l'appareil

Dans ce menu, il est possible de configurer :

- ☑ Le site.
- ☑ La localisation précise sur le site.
- ☑ L'offset.
- ☑ Le seuil de déclenchement des optocoupleurs 1 et 2.
- ☑ La pondération temporelle de chaque opto coupleur.
- ☑ La pondération A ou C.

#### INTERFACE WEB

|                              | Leg Display  | Historic data | Configuration | Reboot                                                               |  |
|------------------------------|--------------|---------------|---------------|----------------------------------------------------------------------|--|
|                              | Internal Set | tting         | ) (i          |                                                                      |  |
| Identification               |              | 21010         | TÎ (          | Aide<br>Password:<br>In mot de passe est requis                      |  |
| Site                         | :            | Bussy         |               | our accéder à cette partie du<br>erveur.                             |  |
| Location                     | 1            | Salle 2       |               | ierial number:<br>Iumíre de carie de l'accernil                      |  |
| Measurement corr<br>Offset : | ection       | 0 dB          |               | iensor type:<br>élection de la plage de<br>nesure suivant le capteur |  |
| Display<br>Main Value        |              | Låen 1s       |               | onnecte a rappareil                                                  |  |
|                              |              | and to        |               | ocalisation. Ce nom apparaîtra<br>lans le menu "Leq Display"         |  |
| GPO setting                  |              |               |               |                                                                      |  |

 La valeur d'offset est à appliquer au niveau mesuré par le capteur pour correspondre à un niveau "public". Si l'offset est différent de 0, une indication se trouve en face avant de l'AFF. Donnez un nom de site, ainsi qu'une localisation. Ces noms apparaîtront sur la courbe dans le menu "Visualisation LEQ"

Choix entre la pondération A, ou la pondération C pour les affichages Leq 1s, 1min, 15min sur l'<u>afficheur centr</u>al.

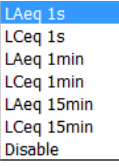

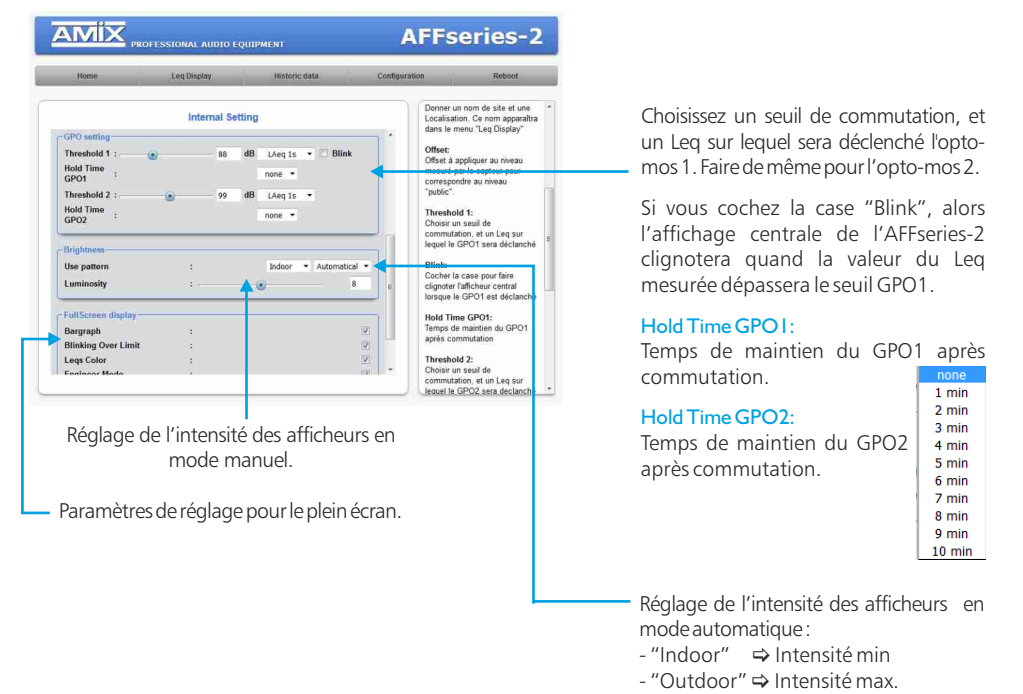

Une fois tous les paramètres configurés, n'oubliez pas de sauvegarder.

18

⇒ Réglage de la date et de l'heure

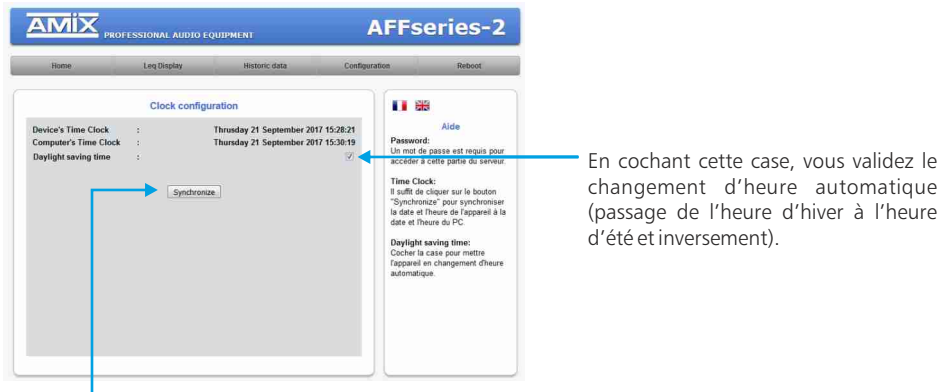

Cliquez sur le bouton "synchroniser" afin de synchroniser la date et l'heure de l'AFFseries-2D à la date et l'heure du PC. (Il est préférable de synchroniser son PC sur l'horloge parlante avant cette étape)

#### ⇒ Paramètres d'usine

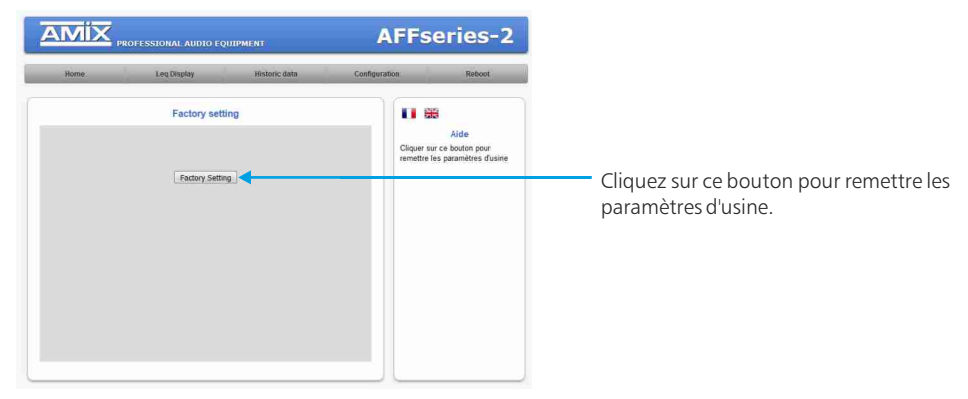

#### E / Le menu reboot

Ce menu vous permet de redémarrer l'AFFseries-2D. En cliquant sur "reboot", cet écran apparaîtra :

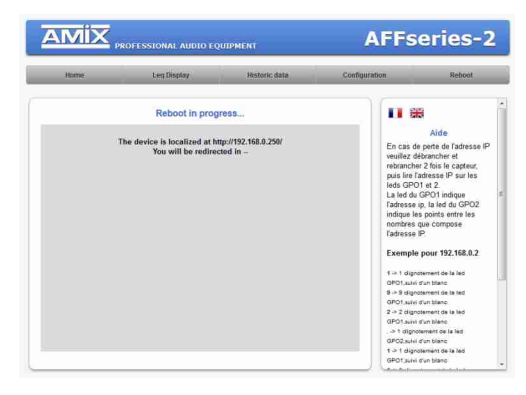

#### CARACTERISTIQUES

AFFseries-2D : Sonomètre intégrateur

⇒ Pondération A : Classe 2 suivant IEC61672-1 juin 2003

⇒ Pondération C : Classe 2 suivant IEC61672-1 juin 2003

CAP65 : Capteur de pression acoustique

- ⇒ Pondération fréquencielle A : Classe 2 selon la norme IEC61672-1 Juin 2003
- ⇒ Pondération fréquencielle Z : Classe 2 selon la norme IEC61672-1 Juin 2003

| Alimentation Courant Continu : | 12 Volts, 400mA             |
|--------------------------------|-----------------------------|
| Dimensions :                   | 265 x 150 x 35 mm           |
| Poids :                        | 2 kg (AFF + Capteur + Pied) |

#### INFORMATIONS

# Attention !!!

- . Ne jamais faire fonctionner cet équipement sans le raccordement à la terre.
- . Assurez-vous de la qualité de la terre avant la mise en route.
- . Ne jamais démonter l'équipement, sans avoir pris la précaution de débrancher le cordon d'alimentation.
- . Eviter l'exposition à de trop fortes températures.
- . Ne jamais exposer l'alimentation et l'appareil à la pluie, la neige ou à l'humidité.
- . Ne pas obstruer les ouïes d'aération.

La gamme AFF SERIES-2D est conforme aux normes suivantes :

EN60065, EN55013, EN55020, EN60555-2, et EN60555-3, d'après les dispositions de la directive 73/23/EEC, 89/336/EEC et 93/68/EEC.

Pour fonctionner correctement, l'adresse IP de l'AFF doit être d'une part unique dans le sous réseau, et d'autre part elle doit appartenir à la plage d'adresse IP disponible.

Procédure pour l'installation :

Si le PC ou le routeur, sur lequel l'AFF sera branché, est dans un autre sous réseau (ex : 192.168.1.14 avec masque de sous réseau 255.255.255.0) il faudra mettre le PC dans le même sous réseau que l'AFF, et ensuite changer l'IP de l'AFF. Pour cela :

#### SOUS WINDOWS 7

- Allez dans le "Panneau de configuration"

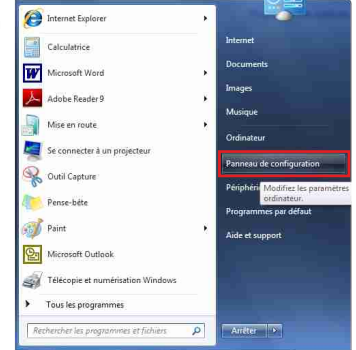

- Cliquez sur "Centre réseau et partage", puis cliquez sur "Connexion au réseau local "

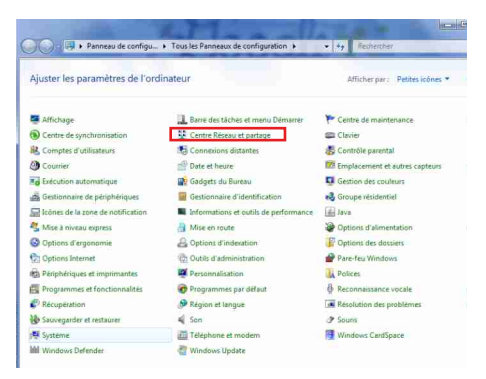

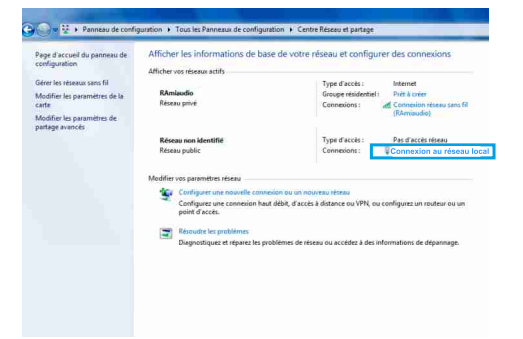

#### - Cette fenêtre apparaît :

| Connexion    |                          |                          |
|--------------|--------------------------|--------------------------|
| Connectivite | iPv4:                    | Internet                 |
| Connectivité | EIPv6 :                  | Pas d'accès réseau       |
| État du méd  | la :                     | Activé                   |
| Durée :      |                          | 05:11:31                 |
| Vitesse :    |                          | 100,0 Mbits/s            |
| Activité     |                          |                          |
| Activité     | Envoyés —                | 👔 — Reçus                |
| Activité     | Envoyés — 📕<br>9 778 486 | — Reçus<br>  293 467 660 |

Cliquez sur "propriétés".

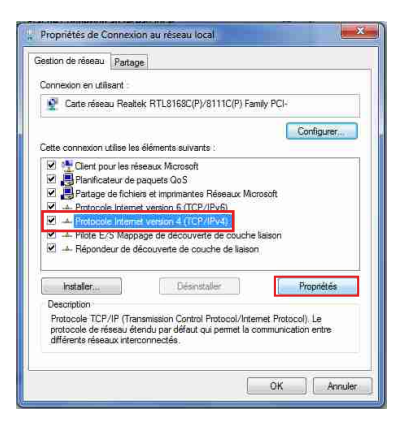

Cliquez sur "Protocole Internet version 4 (TCP/IPV4), puis "Propriété"

| énéral                                                                                                    |                                 |               |              |           |                 |            |  |
|----------------------------------------------------------------------------------------------------|---------------------------------|---------------|--------------|-----------|-----------------|------------|--|
| Les paramètres IP peuvent être déte<br>réseau le permet. Sinon, vous devez<br>appropriés à votre administrateur rés | rminés aut<br>demander<br>jeau. | omat<br>les p | ique<br>arar | me<br>nèt | nt si<br>res II | votre<br>P |  |
| Utiliser l'adresse IP suivante :                                                                                    |                                 |               |              |           |                 |            |  |
| Adresse IP :                                                                                                    | 192 .                           | 168           | 0            |           | 29              |            |  |
| Masque de sous-réseau :                                                                                             | 255 .                           | 255           | . 0          | 14        | 0               |            |  |
| Passerelle par défaut :                                                                                             |                                 |               | 0            |           |                 |            |  |
| 💮 Obtenir les adresses des servei                                                                                   | rs DNS au                       | toma          | 0que         | :me       | nt              |            |  |
| Ottliser l'adresse de serveur DNS                                                                                   | suivante                        | 2             |              |           |                 |            |  |
| Serveur DNS préféré :                                                                                               |                                 |               |              | s.        |                 |            |  |
| Serveur DNS auxiliaire :                                                                                            | ( ×                             |               |              | 16        |                 |            |  |
| 🥅 Valider les paramètres en quitt                                                                                   | ant                             |               | ĺ            | 1         | Avar            | ncė        |  |

- Cliquez sur l'option "Utiliser l'adresse IP suivante:" et fixez une adresse IP dans le même sous réseau que l'AFFseries-2D (ex: 192.168.0.29).
- Cliquez sur OK puis de nouveau OK.

Votre adresse IP est maintenant fixe.

Vous pouvez désormais accéder à l'AFFseries-2D via un navigateur web (ex : Firefox, Internet explorer).

⇒ Si vous utilisez votre AFFseries-2D en autonome, vous pouvez maintenant visualiser les pages web, qui vous permettront de configurer, d'analyser et de consulter la mémoire interne de l'afficheur.

En sortie d'usine l'adresses IP des afficheurs AFFseries-2D est:

http:// 192.168.0.25

⇒ Si vous utilisez votre AFFseries-2D en réseau, vous devez poursuivre la procédure :

Dans le menu "Configuration IP" du serveur web choisissez une adresse IP dans la plage d'adresse IP disponible dans le sous-réseau de destination (réseau dans lequel l'AFFseries-2D sera installé).

Exemple :

IP routeur : 192.168.1.1

IP AFFseries-2D: 192.168.0.25

Si le masque de sous réseau du routeur est 255.255.255.0, l'AFFseries-2D sera en dehors des adresses IP disponibles dans ce sous réseau .

Changez l'adresse IP de l'AFFseries-2D par une adresse à l'intérieur du sous réseau (ex : 192.168.1.25)

Vous pouvez maintenant connecter l'AFFseries-2D au routeur de destination.

Le PC utilisé pour exécuter cette procédure ne sera plus dans le sous réseau, veillez à le remettre dans sa configuration d'origine .

Ouvrez votre navigateur web, taper l'adresse IP de l'AFFseries-2D dans la barre d'adresse, puis appuyez sur entrée.

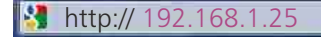

Vous pouvez maintenant visualiser les pages web, vous permettant ainsi de configurer, d'analyser et de consulter la mémoire interne de l'AFFseries-2D.

Suite

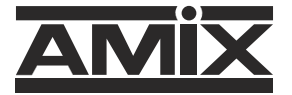

7 RUE RAOUL FOLLEREAU 77600 BUSSY SAINT GEORGES - FRANCE Tél. : +33 (0)1 64 66 20 20 - Fax : +33 (0)1 64 66 20 30 Email : amix@amixaudio.com

## www.amixaudio.com